# 令和元年度補正 ものづくり・商業・サービス生産性向上促進補助金 [一般型]

Jグランツ入力ガイド -実績報告編-

### 令和2年8月 ものづくり・商業・サービス補助金事務局 (全国中小企業団体中央会)

### 目次

| ・はじめに                       | 2 |
|-----------------------------|---|
| ・手続きの流れ(概要)                 | 3 |
| ・補助金〔一般型〕の選択方法              | 4 |
| ・Jグランツ(電子申請)を利用した実績報告手続きの流れ | 7 |

### はじめに

本ガイドは、「令和元年度補正ものづくり・商業・サービス生産性向上促進補助 金〔一般型〕」(以下、「ものづくり補助金」)をJグランツで申請を行う方法 を説明した資料です。他の補助金を申請する方はご利用できませんので、ご注意 ください。

令和元年度ものづくり補助金から、紙での申請ではなく、Jグランツを介して 行っていただくことになりました。

事業終了後までJグランツを介しての申請・報告となります。

※ご提出いただいた資料について、サポートセンターまたは事務局より連絡させていただくことがあります。あらかじめご 了承ください。

Jグランツ対応ブラウザ(ブラウザは最新バージョンをご利用ください。)

- Windows : edge、chrome、firefox
- macOS : safari, chrome, firefox
- ※ IE(インターネットエクスプローラー)からもアクセスは可能ですが、画面が正しく出力されない など円滑な使用に支障が想定されます。動作環境に適したブラウザをインストールのうえ、操作を お願いします。

<JグランツURL>

https://jgrants.go.jp/

<選択する補助金>

【経済産業省】令和元年度補正ものづくり・商業・サービス生産性向上促進補助金〔一般型〕

<u>手続きの流れ(概要)</u>

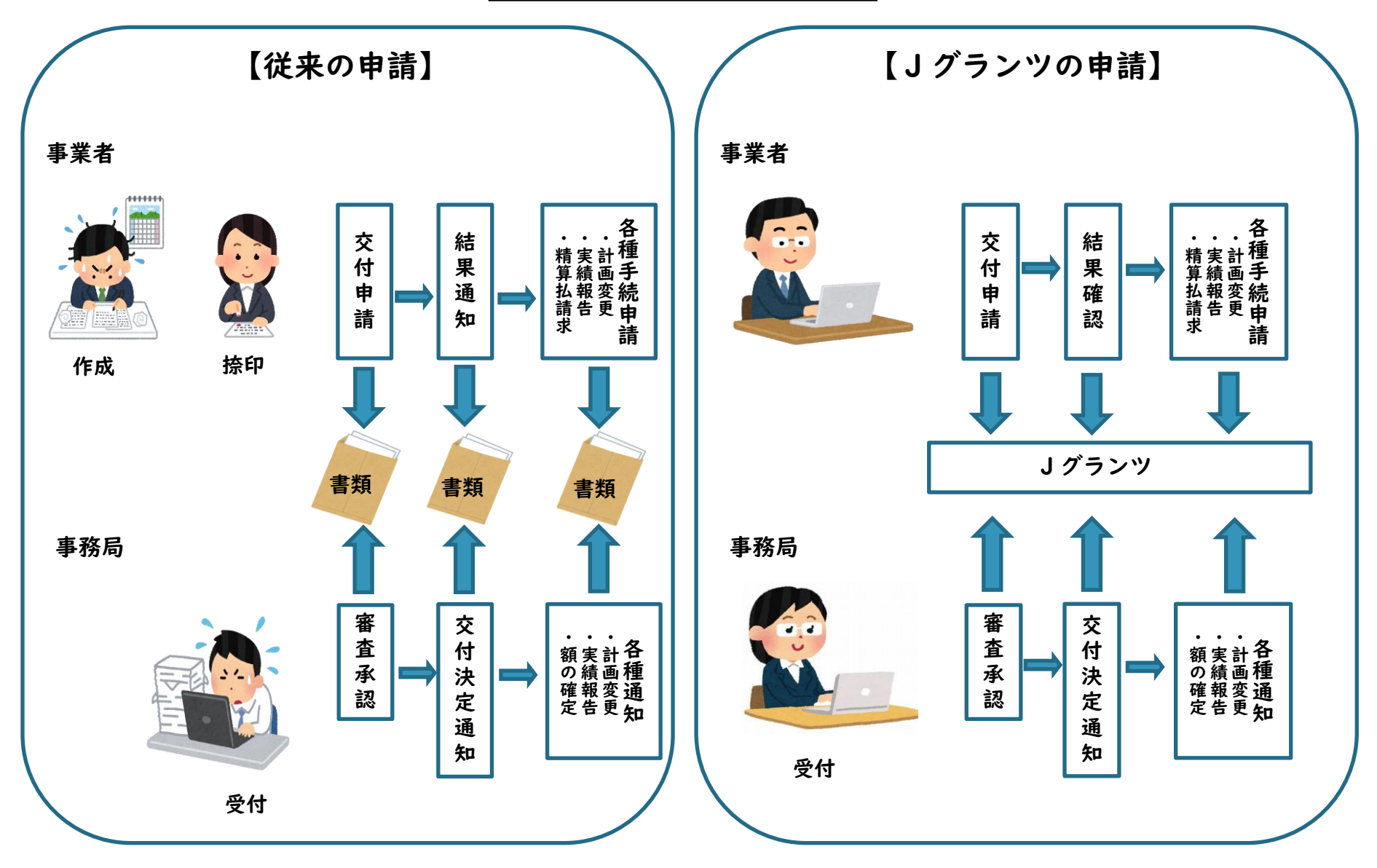

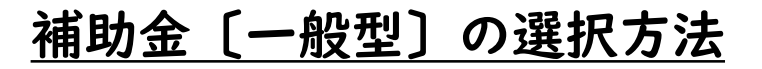

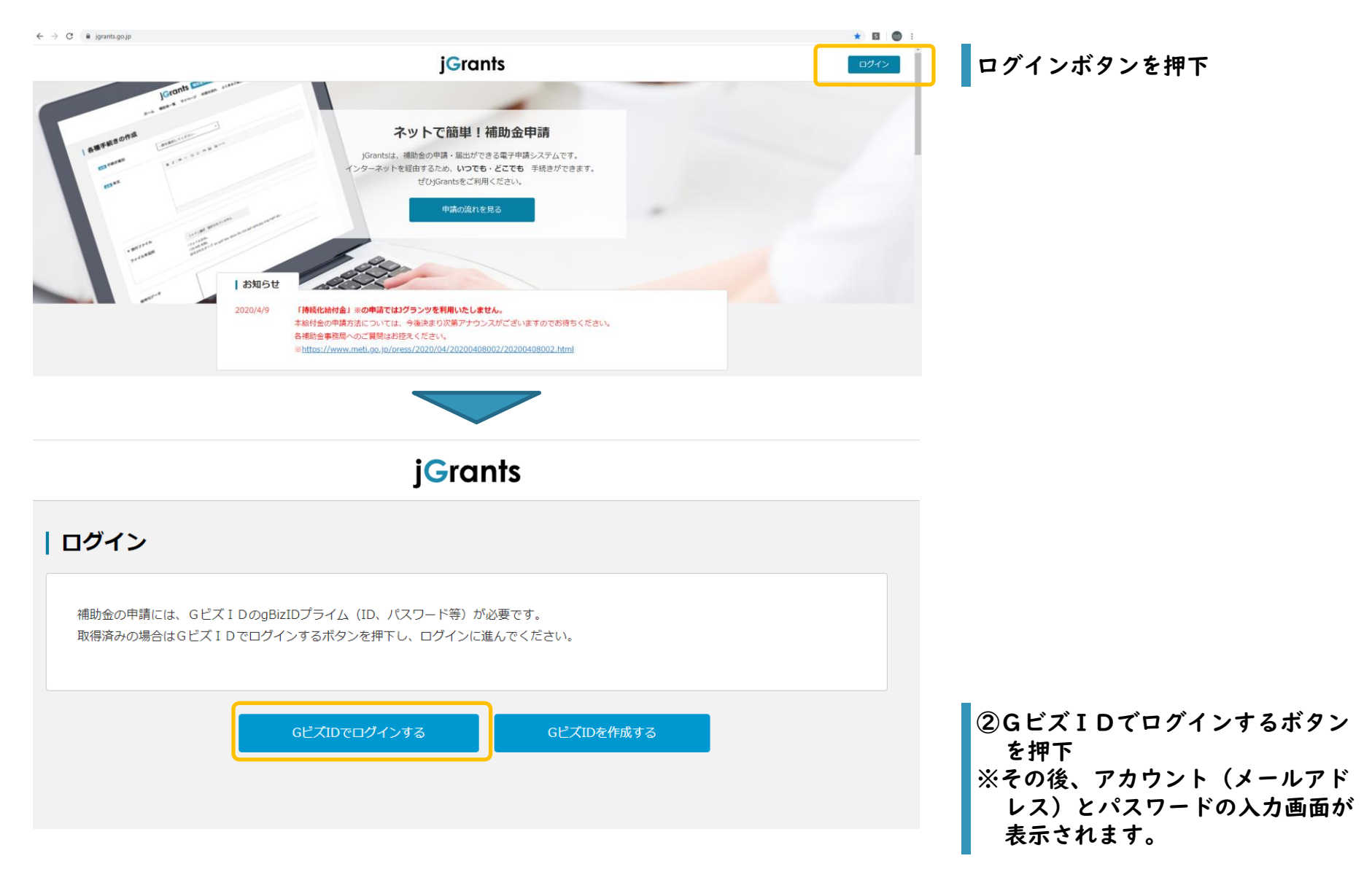

# <u>補助金〔一般型〕の選択方法</u>

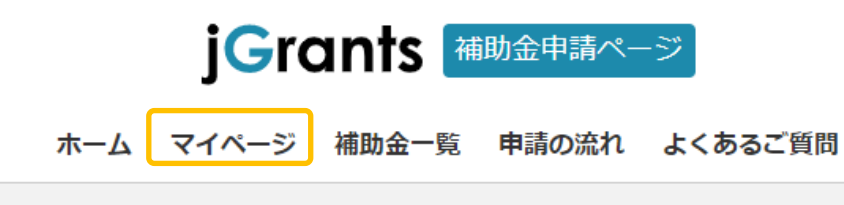

ログイン後の画面にてマイページを選択

#### 事業一覧

| 事業         | 補助金                                                  | 事業期間                  | 状態    |
|------------|------------------------------------------------------|-----------------------|-------|
| <u>事業計</u> | <u>【経済産業省】令和元年度補正ものづくり・商業・サービス生産性向上促進補助金(一般型(1次締</u> | 2020-07-22 - 2020-12- | 事業実施中 |
| 画          | 切))                                                  | 31                    |       |

事業欄の事業名をクリックしてください。

ものづくり・商業・サービス補助金事務局

#### 事業計画

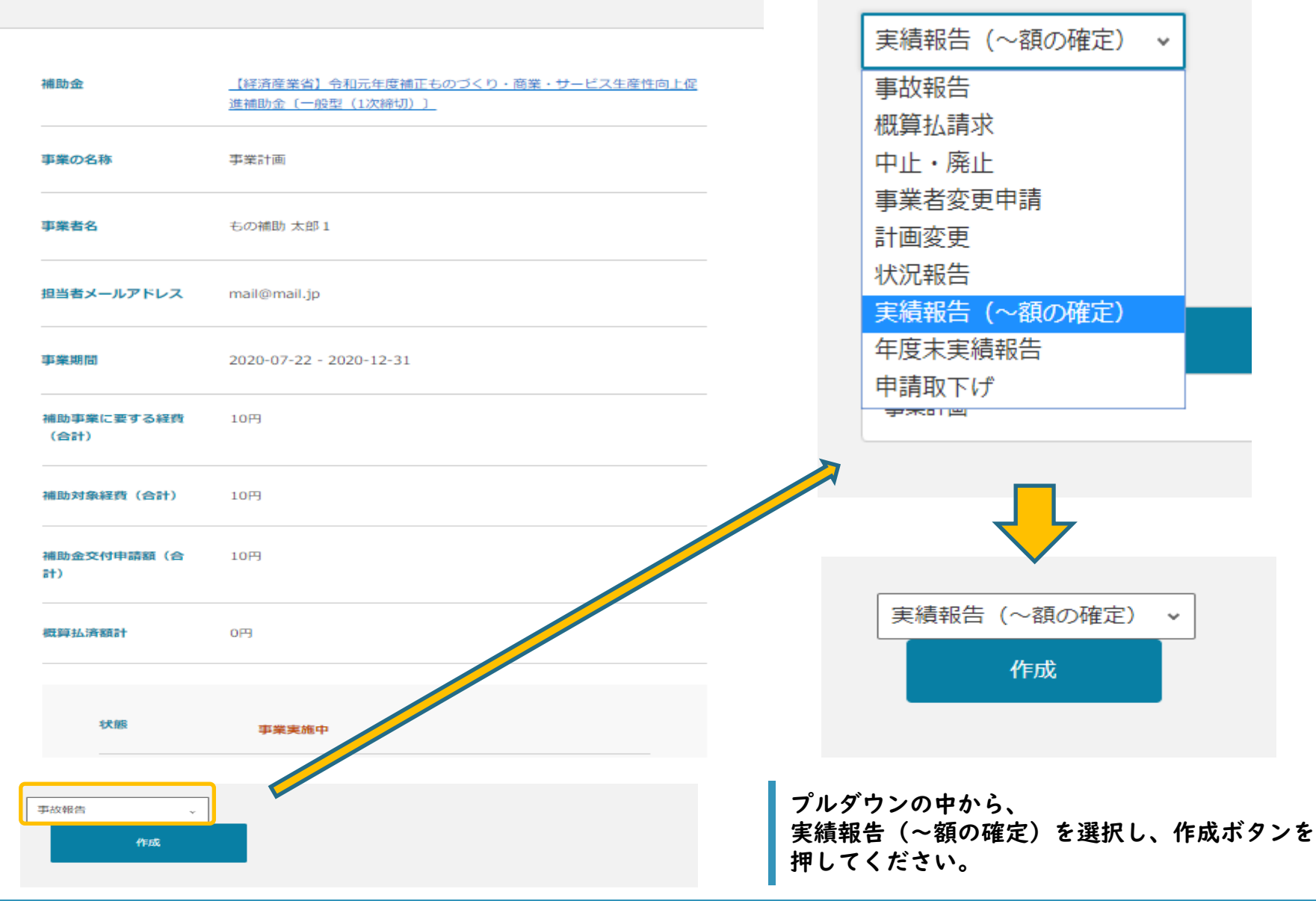

### | 各種手続き 実績報告(~額の確定)の作成

| 手続き内容                     |              |                                                                     |  |
|---------------------------|--------------|---------------------------------------------------------------------|--|
| 必須 法人名/屋号                 | もの補助モニター商店1  | GビスIDの登録情報が表示されます。                                                  |  |
| 必須 代表者名/個人事<br>業主氏名(姓)    | もの補助         | ※これら情報を変更する必要がある場合は、<br>GビスIDのウェブサイトから情報を更新す<br>る必要があります。必ず申請する前に最新 |  |
| 必須<br>代表者名/個人事<br>業主氏名(名) | 太郎1          | の情報にしておいてください。                                                      |  |
| 代表者役職                     | 代表           | 交付申請時に入力した「商号または名称」を                                                |  |
| 必須 担当者メールアド<br>レス         |              | 入力してください。                                                           |  |
| 必須実施した補助事業の               | の内容          |                                                                     |  |
|                           | - <u>}</u> = |                                                                     |  |
|                           |              | 「添付ファイル参照」と入力してください。                                                |  |
| body p                    |              | J                                                                   |  |

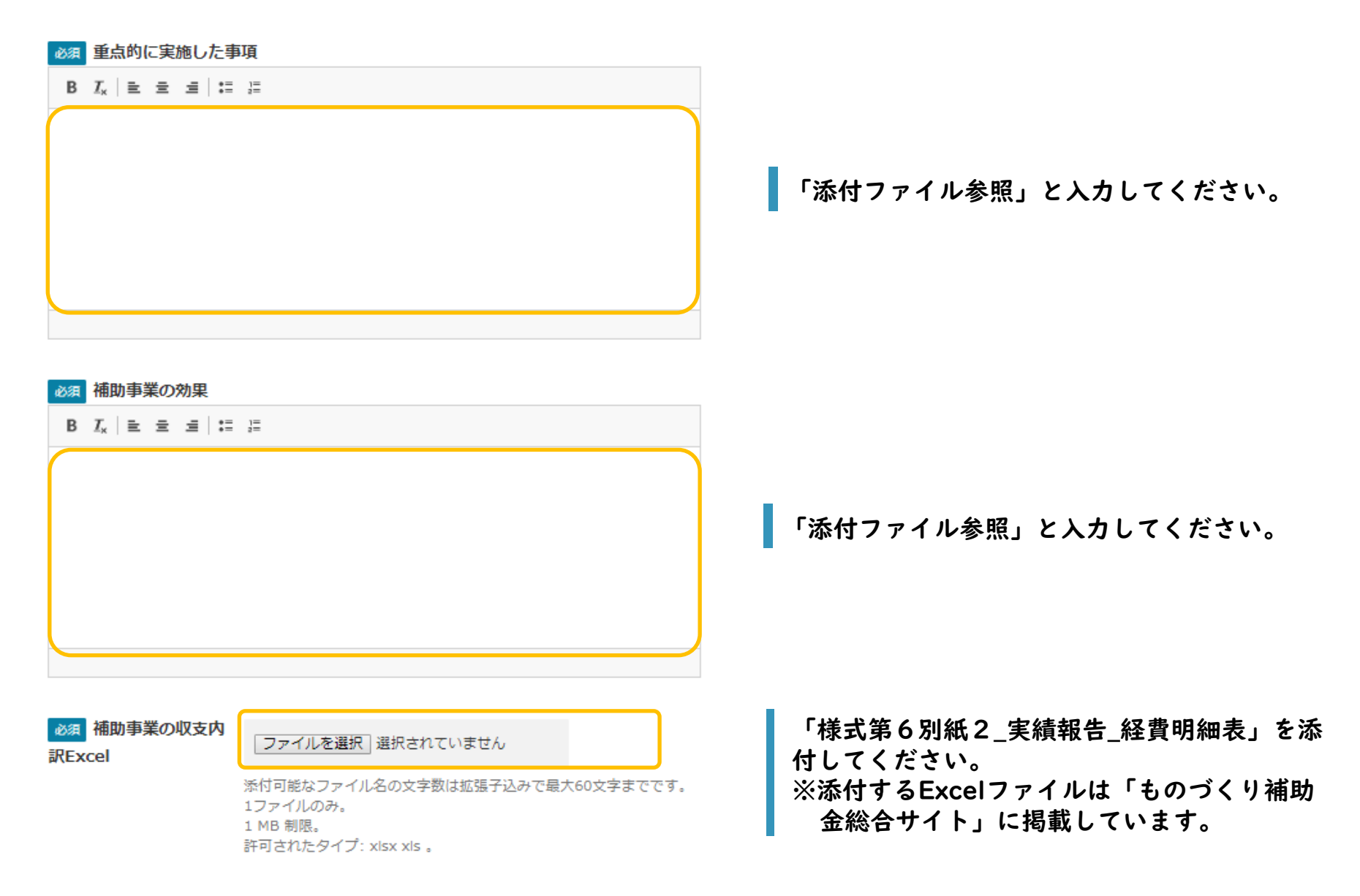

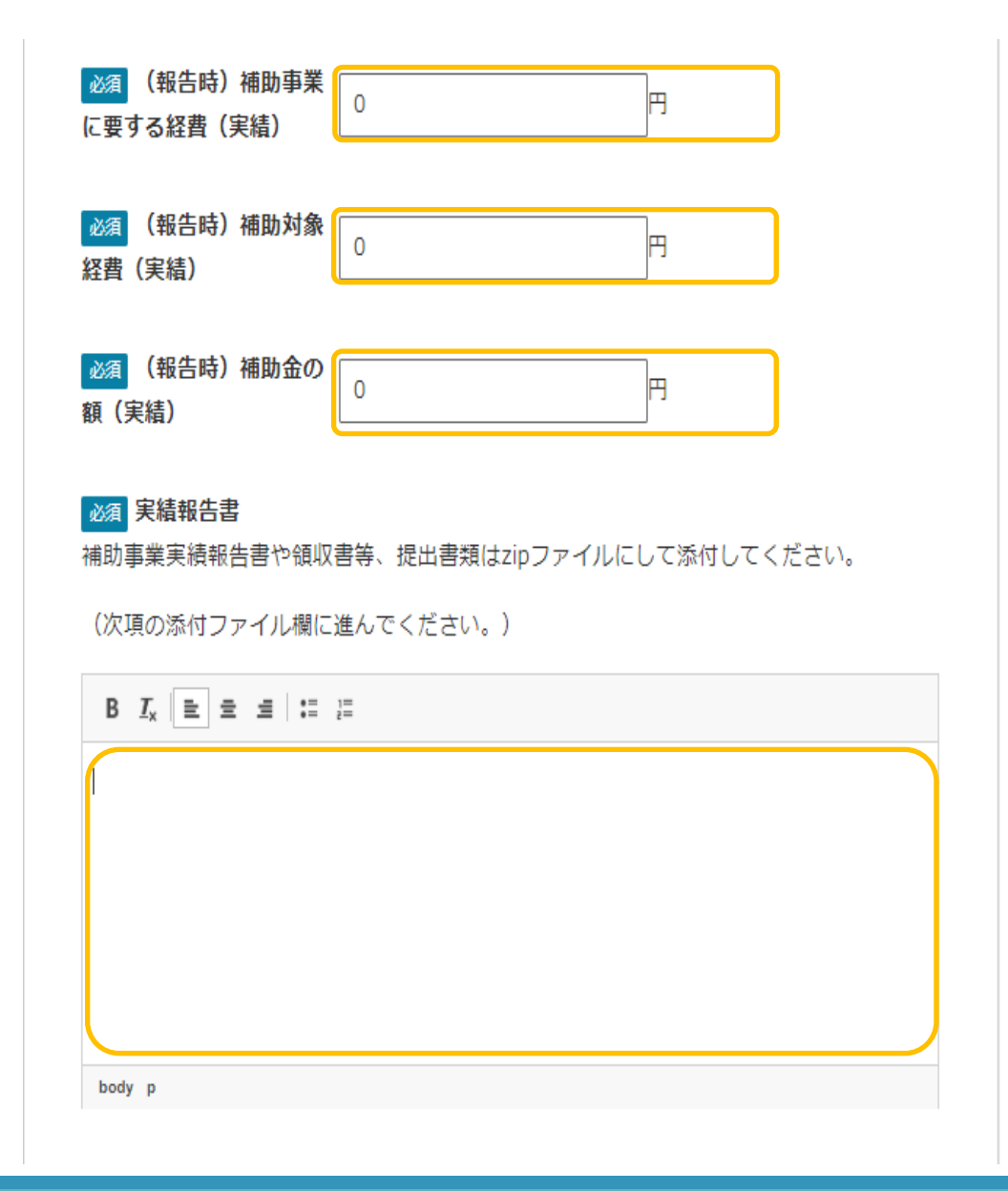

「補助事業に要した経費(税込み)」を入力して ください。

「補助対象経費(税抜き)」を入力してください。

「補助金の額(税抜き)」を入力してください。

「下記参照」と入力してください。

#### 取得財産管理明細表

Excel

#### ファイルを選択 選択されていません

茶付可能なファイル名の文字数は拡張子込みで最大60文字までです。 1ファイルのみ。 1 MB 制限。 許可されたタイプ: xlsx xls 。

必須 実績報告書−式
(zipファイルにすること)

#### ファイルを選択選択されていません

添付可能なファイル名の文字数は拡張子込みで最大60文字までです。 16 MB 制限。 許可されたタイプ: txt pdf doc docx xls xlsx ppt pptx jpg png zip

#### **▼** 添付

添付可能なファイル名の文字数は拡張子込みで最大60文字までです。

ファイルを追加

ファイル選択 選択されていません

最大5ファイル。 16 MB 制限。 許可されたタイプ: txt pdf doc docx xls xlsx ppt pptx jpg png zip。

#### PDF文書 ファイルを選択 選択されていません

添付可能なファイル名の文字数は拡張子込みで最大60文字までです。
1ファイルのみ。
256 MB 制限。
許可されたタイプ: pdf。

#### **画像ファイル** ファイルを選択 選択されていません

添付可能なファイル名の文字数は拡張子込みで最大60文字までです。
1ファイルのみ。
8 MB 制限。
許可されたタイプ: jpeg jpg png 。

「様式第7 取得財産等管理台帳」を添付してくだ さい。

※添付するExcelファイルは「ものづくり補助金総合サイト」に掲載しています。

補助事業実績報告書等、実績報告に必要な書類一式を 全てPDFファイルに変換した後、zipファイル形式で、 登録してください。

#### <注意事項>

ファイル容量が16MB以下となるよう、調整してく ださい。やむを得ず16MBを超える場合は、分割の うえ、2番目の添付ファイル欄も使用してください。

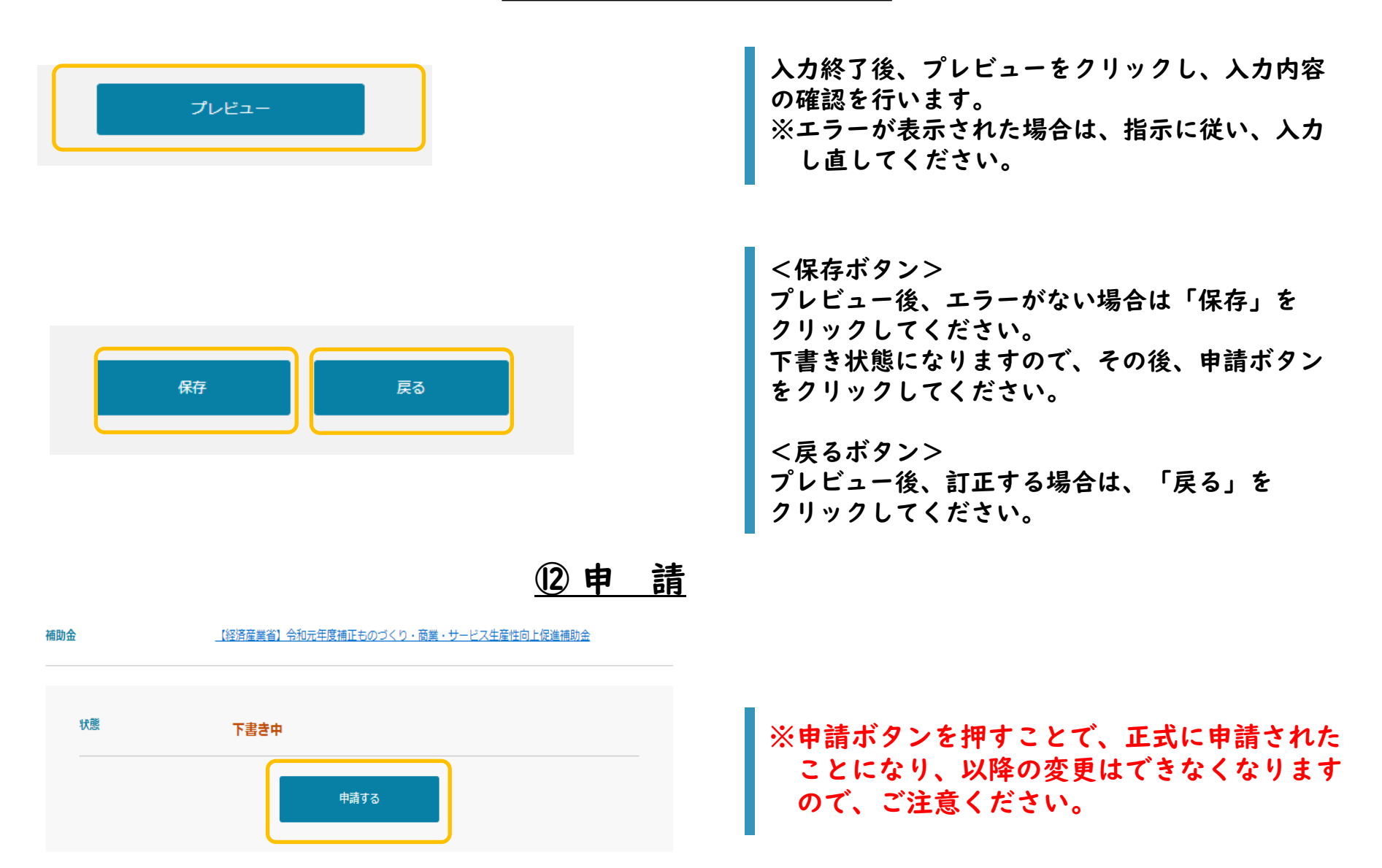